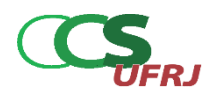

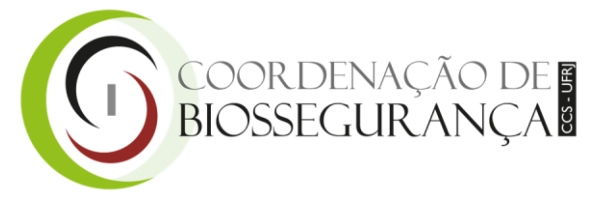

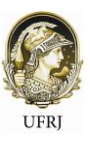

## ESTE COMPUTADOR POSSUI O SOFTWARE DE GERENCIAMENTO DE FICHAS DE SEGURANÇA CAMEO CHEMICALS

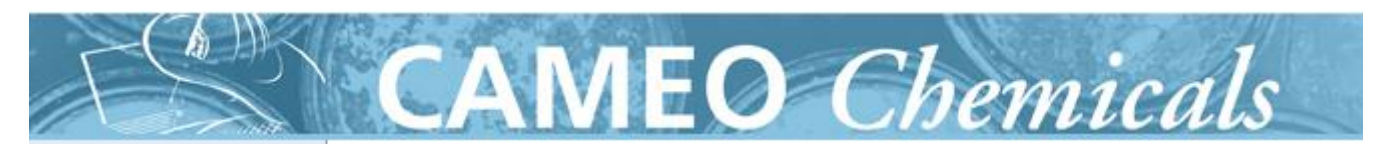

## PROCEDIMENTO DE UTILIZAÇÃO

- Clique no botão "Search" para buscar o produto químico desejado. Note que o software é totalmente em inglês, incluindo o nome dos produtos químicos (utilize tradutores online para auxiliar nas buscas caso necessário). Também é possível pesquisar através do nº CAS.
- Ao encontrar o produto químico desejado, clique em "View datasheet" para ter acesso a Ficha de Segurança. Clique no botão "Add to MyChemicals" para salvar o produto em sua lista favorita.
- 3) Na página inicial, clique em "*MyChemicals*" para acessar sua lista favorita. A Ficha de Segurança dos produtos salvos estarão disponíveis imediatamente.
- 4) Na página inicial, clique em "*Reactivity*". O software indicará as incompatibilidades químicas entre os produtos relacionados em sua lista favorita. Clique em "*How do I read this chart*?" para eventuais dúvidas.
- 5) Para o planejamento de ações de prevenção e no caso de um eventual acidente químico, utilize este software para consultar as Fichas de Segurança.

## FICHA DE PRODUTOS PERIGOSOS MOBILE

Para acessar as Fichas de Segurança de maneira *offline* pelo celular, baixe o aplicativo "Produtos Perigosos", disponível na *Google Play Store*.

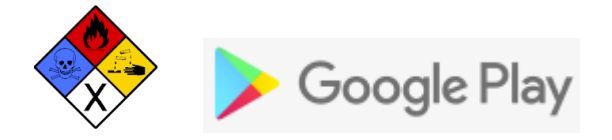

O teor desde documento foi gentilmente cedido pelo servidor Lucas Olive Pinho, IBCCF.